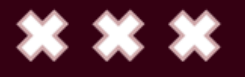

Laboratorium Ilmu Komputer

**\* \* \*** 

#### PRAKTIKUM

# Pengantar Ilmu Komputer

Microsoft Word

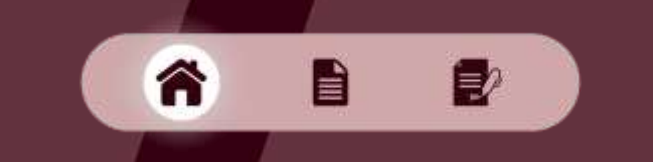

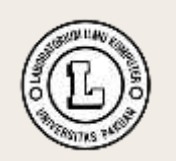

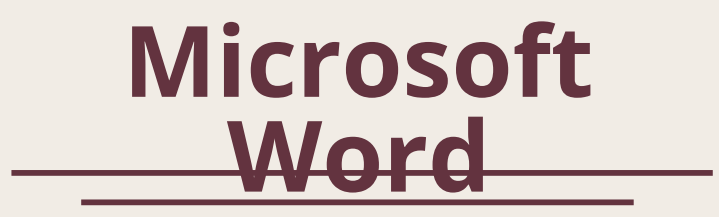

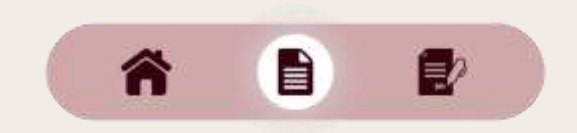

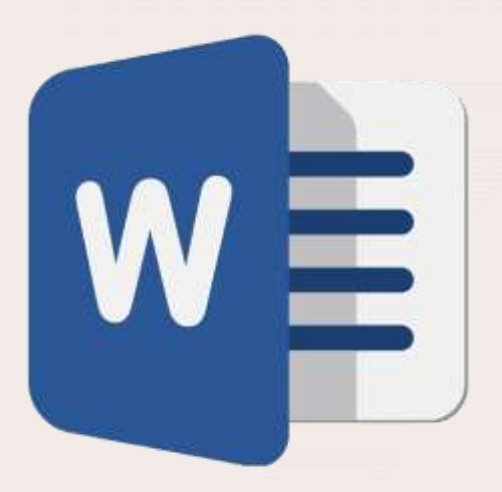

#### **Microsoft Word**

Microsoft Word adalah perangkat lunak yang di gunakan untuk mengolah kata yang dapat memudahkan kita dalam membuat dokumen, laporan dll.

Pada pertemuan ini, materi yang akan dipelajari adalah:

- Drop Cap
- Pembuatan Makalah
- Mail Marge

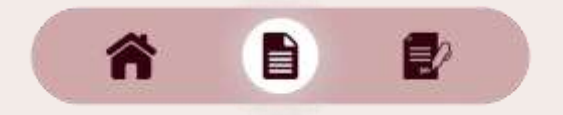

#### Shortcut Ms. Word

1

- Ctrl + O = Buka dokumen
- Ctrl + N = Buat dokumen baru
- Ctrl + S = Simpan dokumen
- Ctrl + C = Copy/Salin
- Ctrl + V = Paste/Tempel
- Ctrl + A = Select All/Pilih Semua
- Ctrl + Z = Undo
- Ctrl + Y = Redo

- Ctrl + W = Tutup dokumen
- Ctrl + B = Bold/Tebal
- Ctrl + I = Italic/Miring
- Ctrl + U = Underline/Garis Bawah
- Ctrl + E = Center/Rata Tengah
- Ctrl + L = Left/Rata Kiri
- Ctrl + R = Right/Rata Kanan
- Ctrl + J = Justify/Rata Kiri Kanan

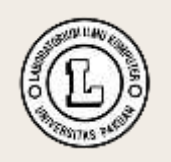

# Drop Cap

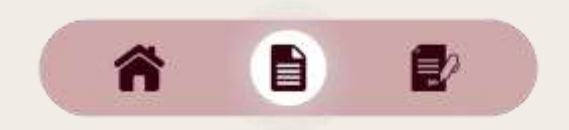

#### **Drop Cap**

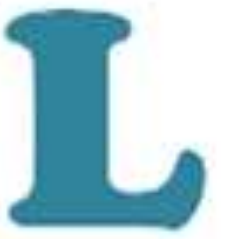

orem ipsum dolor si Praesent nisi quam, adipiscing vitae, com tristique mattis tortor. Proin consectetur orci. Nunc ac est. ( Drop cap adalah huruf pertama pada paragraph yang memiliki ukuran yang sangat besar dan lebih dari huruf lainnya.

Fungsi Drop cap yaitu untuk membuat teks lebih menarik sehingga dapat memancing perhatian para pembaca tanpa membuat pembaca tersebut merasa terganggu.

Dengan menggunakan fitur Drop cap, tulisan kita akan terlihat seperti tulisan yang ada pada majalah atau koran dan terlihat professional.

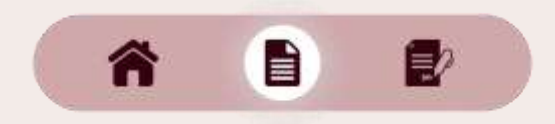

#### **Drop Cap**

- Tab Insert, pilih Drop Cap
- Pilih style Drop Cap yang diinginkan

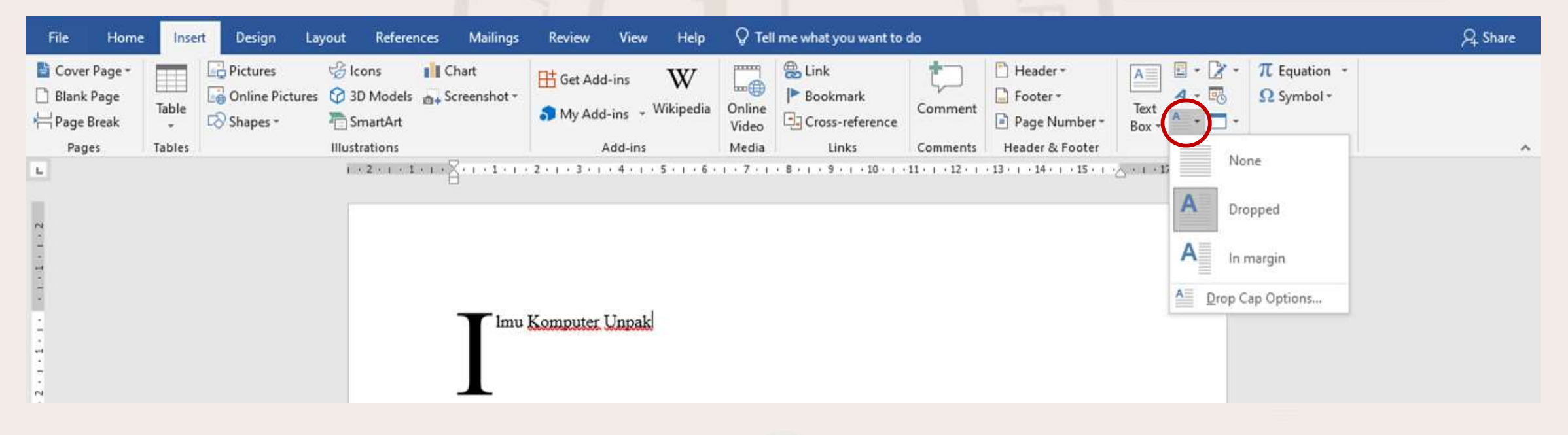

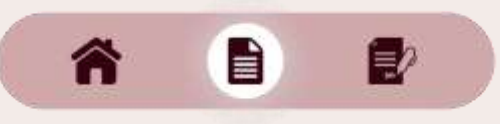

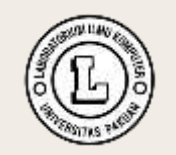

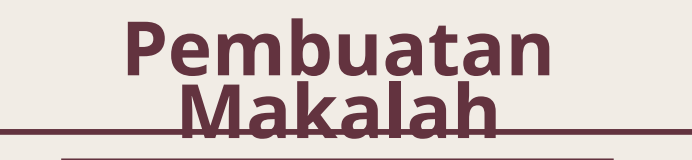

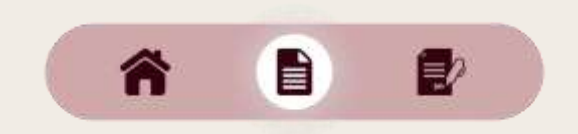

#### Struktur Makalah

Berikut adalah struktur makalah yang benar:

- COVER
- KATA PENGANTAR
- DAFTAR ISI
- DAFTAR GAMBAR (OPSIONAL)
- DAFTAR TABEL (JIKA ADA)
- BABI : PENDAHULUAN
- BAB II : PEMBAHASAN
- BAB III : KESIMPULAN
- DAFTAR PUSTAKA

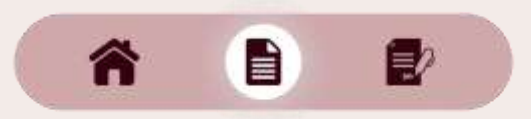

#### **Fitur Search**

- Buka tab References
- Tekan tombol Search
- Ketik kata kunci yang ingin digunakan untuk mencari materi/gambar yang berhubungan dengan makalah yang sedang dibuat.

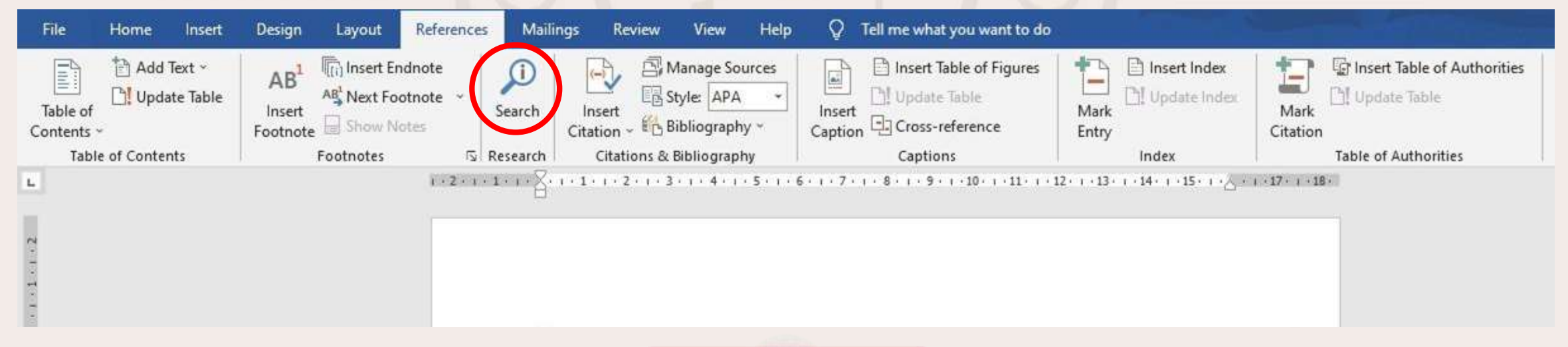

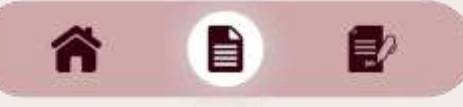

#### **Fitur Comment**

- Blok paragraph atau kata yang ingin di beri komentar
- Buka tab Review, pilih New Comment

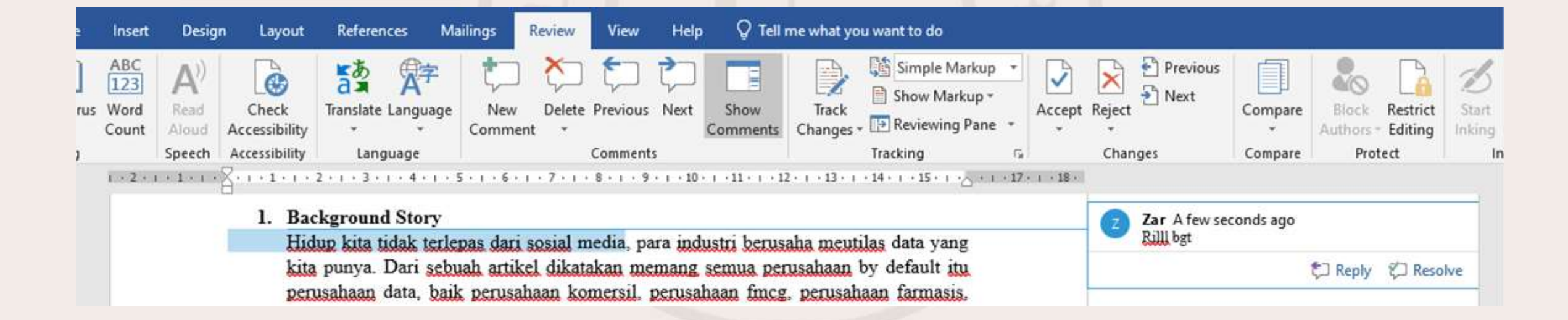

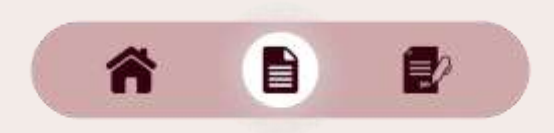

#### **Fitur Track Changes**

- Fitur Track Changes ini berfungsi untuk melihat koreksi atau perubahan yang di lakukan oleh teman
- Fitur ini sangat berguna ketika ada suatu pekerjaan yang bersifat kelompok

Transformasi berarti perubahan rupa (bentuk, sifat, fungsi, dan sebagainya). Kata transformasi memiliki arti perubahan atau perpindahan. Setiap perubahan dalam sutau objek dari bentuk aslinya disebut sebagai transformasi. Transformasi memiliki beberapa contoh yang luas di berbagai bidang, <del>salah satunya-di bidang matematikasalah satunya bidang</del> <u>matematika</u> Zar A few seconds ago

Nah itu namanya Track Changes ya ges yaaa

Zar A few seconds ago Formatted: English (United States

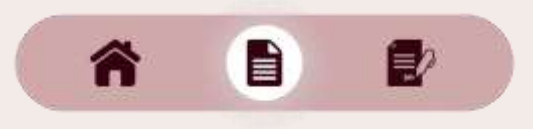

#### **Fitur Page Number**

- Buka tab Insert
- Pilih Page Number, pilih penempatan nomor halaman yang diinginkan
- Top = di atas, Bottom = di bawah, Page Margins = di samping

| File Home                                             | Inse            | t Design Li                 | ayout Referen                                         | ces Mailings | Review    | View                          | Help           | © Tell                   | l me what you want to                        | do                  |                                                                                                    |                               |                                       | A Share |
|-------------------------------------------------------|-----------------|-----------------------------|-------------------------------------------------------|--------------|-----------|-------------------------------|----------------|--------------------------|----------------------------------------------|---------------------|----------------------------------------------------------------------------------------------------|-------------------------------|---------------------------------------|---------|
| Cover Page * Cover Page * Blank Page Page Break Pages | Table<br>Tables | Pictures<br>Online Pictures | G Icons<br>G 3D Models<br>C SmartArt<br>Illustrations | Chart        | 🕂 Get Add | d-ins<br>d-ins + W<br>Add-ins | W<br>Vikipedia | Online<br>Video<br>Media | Eink<br>Bookmark<br>Cross-reference<br>Links | Comment<br>Comments | Header * Footer * Page Number * Text Box * Top of Page                                                                                       | ■ - 2 -<br>4 - 13<br>■ - 10 - | π Equation +<br>Ω Symbol +<br>Symbols | ~       |
| 2-1-1-1-1                                             |                 |                             | 1 + 2 + 1 + 1                                         | Imu          | Komputer  | . 4                           | 5 • 1 • 6 •    | 1 • 7 • 1                | • 8 • 1 • 9 • 1 • 10 • 1 •                   | •11 • + • 12 • + •  | <ul> <li>Bottom of Page</li> <li>Page Margins</li> <li>Current Position</li> <li>Format Page Numbers</li> <li>Remove Page Numbers</li> </ul> | ) 18×11                       |                                       |         |
|                                                       |                 |                             |                                                       |              |           |                               |                |                          |                                              |                     |                                                                                                    |                               |                                       |         |

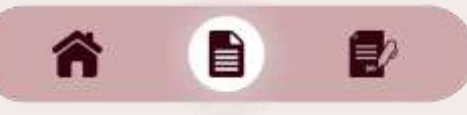

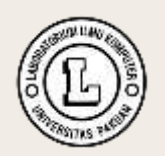

Daftar Isi, Daftar Gambar dan Daftar Tabel

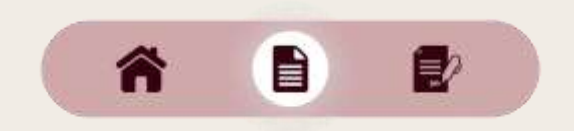

• Siapkan halaman baru pada tab Insert, pilih Blank Page

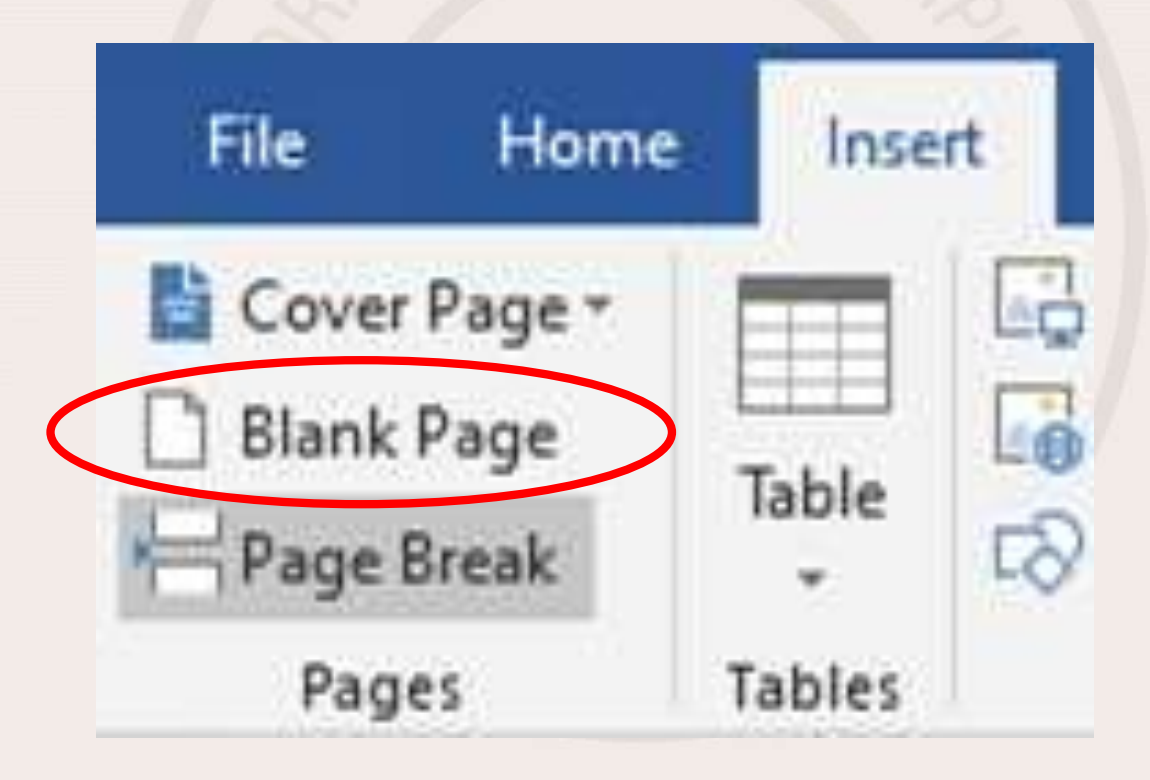

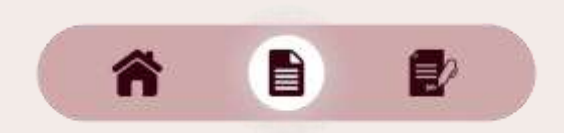

- Heading 1 pada tab Styles untuk Judul
- Heading 2 pada tab Styles untuk Sub Judul

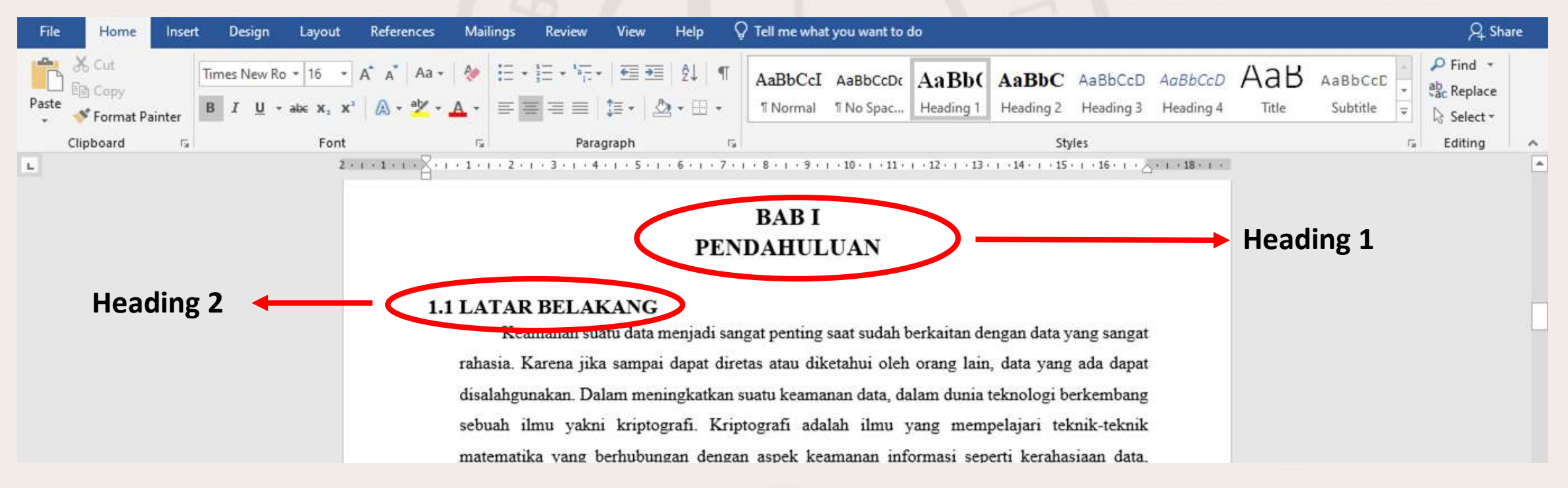

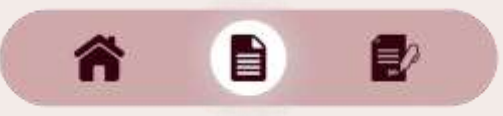

| Nodify Style                                                                                                    | ?                                                                                                    | ×  |
|----------------------------------------------------------------------------------------------------|----------------------------------------------------------------------------------------------------|----|
| roperties                                                                                                    |                                                                                                    |    |
| <u>N</u> ame:                                                                                                    | Heading 1                                                                                                    |    |
| Style type:                                                                                                    | Linked (paragraph and character)                                                                                                    |    |
| Style <u>b</u> ased on:                                                                                                    | ¶ Normal                                                                                                    | 1  |
| Style for following paragraph:                                                                                                    | ¶ Normal                                                                                                    | 1  |
| ormatting                                                                                                    |                                                                                                    |    |
|                                                                                                    |                                                                                                    |    |
| Anne Anne -                                                                                                    |                                                                                                    |    |
| Previous Paragraph Previous Parag<br>Paragraph Previous Paragraph Previ<br>I<br>MAKALAH H                                                                                                    | raph Previous Paragraph Previous Paragraph Previous Paragraph Previous<br>Ious Paragraph Previous Paragraph Previous Paragraph<br>MATEMATIKA DISKRIT<br>FUNGSI HASHING DAN PERBEDAAN                                                                                                    |    |
| Previous Paragraph Previous Parag<br>Paragraph Previous Paragraph Previ<br>I<br>MAKALAH H<br>KRIPTOG                                                                                                    | raph Previous Paragraph Previous Paragraph Previous Paragraph Previous<br>Ious Paragraph Previous Paragraph Previous Paragraph<br>MATEMATIKA DISKRIT<br>FUNGSI HASHING DAN PERBEDAAN<br>FRAFI SIMETRIS DAN ASIMETRIS                                                                                                    |    |
| Previous Paragraph Previous Parag<br>Paragraph Previous Paragraph Previ<br>I<br>MAKALAH H<br>KRIPTOG<br>Following Paragraph Following Pa<br>Following Paragraph Following Pa                                                                                                    | raph Previous Paragraph Previous Paragraph Previous Paragraph Previous<br>Iona Paragraph Previous Paragraph Previous Paragraph<br>MATEMATIKA DISKRIT<br>FUNGSI HASHING DAN PERBEDAAN<br>SRAFI SIMETRIS DAN ASIMETRIS<br>managraph Pollowing Paragraph<br>Pollowing Paragraph Pollowing Paragraph<br>Pollowing Paragraph                                                                                                    |    |
| Previous Paragraph Previous Parag<br>Paragraph Previous Paragraph Previ<br>I<br>MAKALAH H<br>KRIPTOG<br>Following Paragraph Following Pa<br>Following Paragraph Following Pa<br>Following Paragraph Following Pa<br>Following Paragraph Following Pa                                                                                                    | raph Previous Paragraph Previous Paragraph Previous Paragraph Previous<br>Seas Paragraph Previous Paragraph Previous Paragraph Previous<br>Paragraph Previous Paragraph Previous Paragraph<br>FUNGSI HASHING DAN PERBEDAAN<br>SCAFT SIMETRIS DAN ASIMETRIS<br>ragraph Pollowing Paragraph Following Paragraph<br>ragraph Following Paragraph Following Paragraph<br>ragraph Following Paragraph Following Paragraph<br>ragraph<br>ragraph Following Paragraph<br>ragraph<br>ragraph Following Paragraph<br>ragraph<br>ragraph<br>ragraph<br>ragraph<br>ragraph<br>ragraph<br>ragraph<br>ragraph<br>ragraph<br>ragraph<br>ragraph<br>ragraph<br>ragraph<br>ragraph<br>ragraph<br>ragraph<br>ragraph<br>ragraph<br>ragraph<br>ragraph<br>ragraph<br>ragraph<br>ragraph |    |
| Previous Paragraph Previous Paragraph<br>Paragraph Previous Paragraph Previous<br>I<br>MAKALAH H<br>KRIPTOG<br>Following Paragraph Following Pa<br>Following Paragraph Following Pa<br>Following Paragraph Following Pa<br>Following Paragraph Following Pa<br>Following Paragraph Following Pa<br>Following Paragraph Following Pa<br>Following Paragraph Following Pa<br>Font: 16 pt, Bold, Font color: T<br>Before: 12 pt<br>After: 0 pt, Keep with next,<br>gallery, Priority: 10                                                                                                    | raph Previous Paragraph Previous Paragraph Previous Paragraph Previous Paragraph Previous Paragraph Previous Paragraph Previous Paragraph Previous Paragraph Previous Paragraph Previous Paragraph Previous Paragraph Previous Paragraph Previous Paragraph Pollowing Paragraph Pollowing Para                                                                                                    | 25 |
| Previous Paragraph Previous Paragraph Previous Paragraph Previous Paragraph Previous Paragraph Previous Paragraph Previous Paragraph Pollowing Paragraph Pollowing Par | raph Previous Paragraph Previous Paragraph Previous Paragraph Previous Paragraph Previous Paragraph Previous Paragraph Previous Paragraph Previous Paragraph Previous Paragraph Previous Paragraph Previous Paragraph Previous Paragraph Pollowing Paragraph Pollowing Par                                                                                                    | 25 |
| Previous Paragraph Previous Paragraph Previous Paragraph Previous Paragraph Previous Paragraph Previous Paragraph Pollowing Paragraph Pollowing Pa | raph Previous Paragraph Previous Paragraph Previous Paragraph Previous Paragraph Previous Paragraph Previous Paragraph Previous Paragraph Previous Paragraph Previous Paragraph Previous Paragraph Previous Paragraph Pollowing Paragraph Pollowing Pa                                                                                                    | 25 |
| Previous Paragraph Previous Paragraph Previous Paragraph Previous Paragraph Previous Paragraph Previous Paragraph Previous Paragraph Pollowing Paragraph Pollowing Par | raph Previous Paragraph Previous Paragraph Previous Paragraph Previous Paragraph Previous Paragraph Previous Paragraph Previous Paragraph Previous Paragraph Previous Paragraph Previous Paragraph Pollowing Paragraph Pollowing P                                                                                                    | es |

- Atur style pada Heading
- Klik kanan pada menu **Heading** yang dipilih, lalu pilih **Modify**
- Font : Times New Roman
- Size : 16 > Centered
- Add to the styles gallery

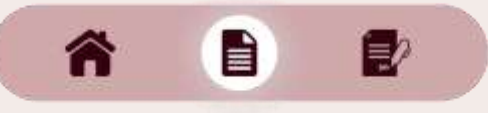

A

2

| 🖹 Add Te | xt *                          | 4 D <sup>1</sup>             | 同                       | Local Fred              |                         | 1                       |
|----------|-------------------------------|------------------------------|-------------------------|-------------------------|-------------------------|-------------------------|
|          | e Table                       | AB<br>Insert<br>Footnote     |                         | Next Footi<br>Show Note | note -                  | Smart<br>Lookup         |
|          |                               |                              |                         |                         |                         |                         |
| Table 1  |                               |                              |                         |                         |                         | i<br>i                  |
| Table 2  |                               |                              |                         |                         |                         |                         |
| ntents   |                               |                              |                         |                         |                         | i                       |
|          | Fable 1<br>Fable 2<br>Intents | Fable 1<br>Fable 2<br>ntents | Fable 1 Fable 2 Intents | Fable 1 Fable 2 Intents | Fable 1 Fable 2 Intents | Fable 1 Fable 2 Intents |

- Buka tab **Reference** > **Table of Contents**
- Pilih daftar isi yang diinginkan

- Jika ada perubahan pada konten makalah, maka daftar isi harus di update.
- Klik daftar isi, lalu pilih **Update Table > Update entire table**

|                   | Update Table of Contents ? X                                                 |   |
|-------------------|------------------------------------------------------------------------------|---|
| DAFTAR ISI        | Word is updating the table of contents. Select one of the following options: | i |
| BAB I PENDAHULUAN | O Update gage numbers only                                                   |   |
| 1.1 LATAR BELAKAN |                                                                              |   |

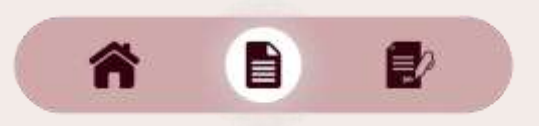

#### **Daftar Gambar**

- Masukkan gambar yang diinginkan
- Buka tab Insert > pictures > This Device
- Klik kanan pada gambar > Insert Caption
- Beri label gambar
- Tulis caption yang diinginkan
- Buka tab Reference > Insert Table of Figures

| File                   | Home       | Insert                      | Design                                | Layout        | Refere         | ences           | Mailings             | Review                    | View                          | Help              | Q Tell me what you want |
|------------------------|------------|-----------------------------|---------------------------------------|---------------|----------------|-----------------|----------------------|---------------------------|-------------------------------|-------------------|-------------------------|
| Table of<br>Contents * | Add Te     | ext <del>*</del><br>e Table | AB <sup>1</sup><br>Insert<br>Footnote | AB Next Footn | iote<br>iote * | Smart<br>Lookup | Insert<br>Citation • | Amag<br>Style:<br>Bibliog | e Sources<br>APA +<br>raphy + | Insert<br>Caption | Insert Table of Figures |
| Table                  | of Content | ts                          | 8 D                                   | Footnotes     | 5              | Research        | Citati               | ons & Biblio              | graphy                        |                   | Captions                |
|                        |            |                             |                                       |               |                | -               |                      |                           |                               |                   |                         |

12/

#### **Daftar Tabel**

### 1. Memberi caption pada Tabel

- Blok table
- Klik kanan pada table > Insert Caption
- Tulis caption sesuai yang diinginkan

### **2.Daftar Tabel Otomatis**

Buka tab Reference > Insert Table of Figures

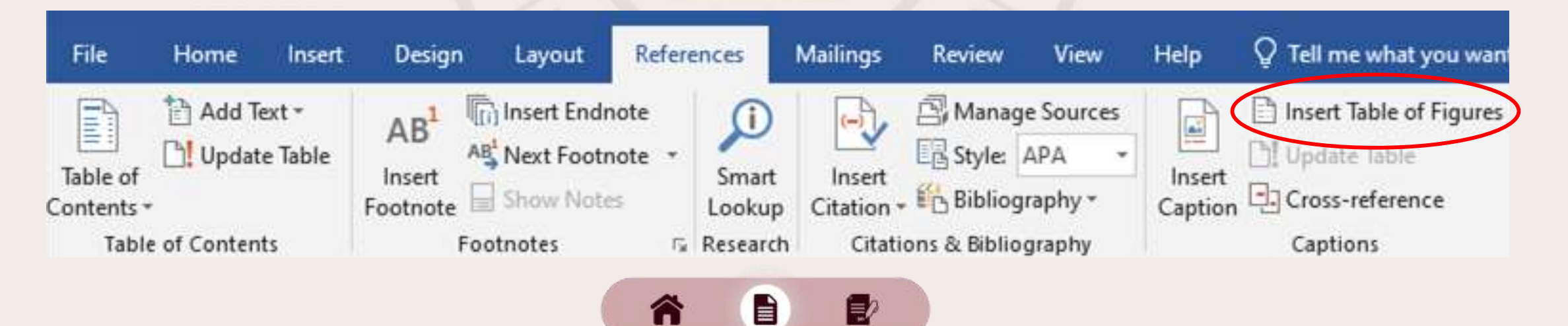

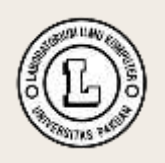

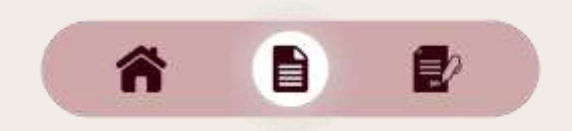

Mail Merge adalah fitur yang dapat membantu pengguna dalam membuat surat, format amplop, undangan atau dokumen lainnya dalam jumlah banyak menggunakan informasi yang disimpan dalam daftar atau database.

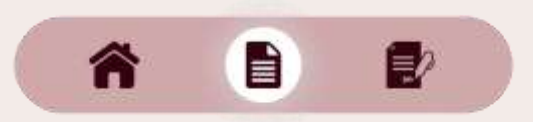

#### **Membuat Mail Merge**

- Buka tab Mailings
- Pilih Start Mail Merge > Step by Step Mail Merge Wizard

| Insert     |             | Design                 | Layout                 | Referen                   | ces     | Mailings            |  |  |
|------------|-------------|------------------------|------------------------|---------------------------|---------|---------------------|--|--|
| Star<br>Me | nt Mail     | Select<br>Recipients + | Edit<br>Recipient List | Highlight<br>Merge Fields |         | Address Gr<br>Block |  |  |
|            | Lett        | ers                    |                        |                           |         | Wr                  |  |  |
| 0          | <u>E</u> -m | ail Messages           |                        |                           | - 1 - 2 | 3-1-1-1-            |  |  |
| E          | Env         | elopes                 |                        | -                         |         |                     |  |  |
| 17         | Lab         | els                    |                        |                           |         |                     |  |  |
|            | Dire        | ctory                  |                        |                           |         |                     |  |  |
| w]         | Nor         | mal Word Do            | cument                 |                           |         |                     |  |  |
| IN.        | Ster        | -hv-Sten Ma            | il Merce Wiza          | rd.                       |         |                     |  |  |

ñ 🗈 🗗

- Pada Mail Merge Wizard pilih tipe dokumen yang akan dibuat, lalu next
- Pada Select starting document > Use the current document > next
- Pada Select recipients > Type a new list > Create

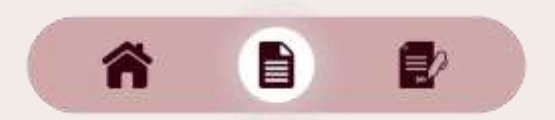

#### **Mengisi Record**

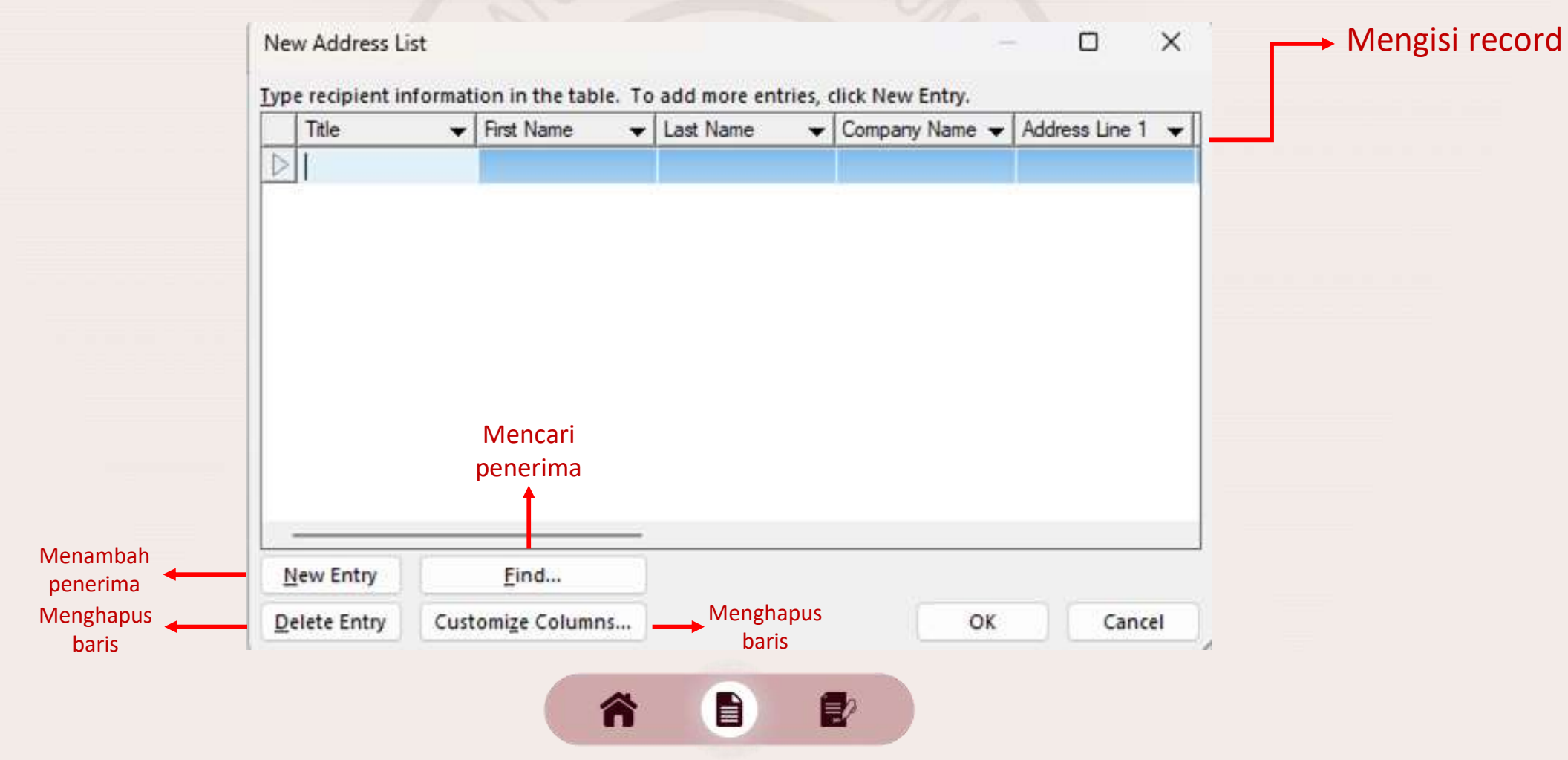

- Jika sudah mengisi record maka akan membuat data baru yaitu \*.mdb
- Pada Mail Merge Recipients > OK
- Pada tab Mailings > Insert Merge Field > Pilih Field yang dibutuhkan
- Untuk menampilkan hasil, pilih Review Result
- Jika sudah selesai pilih Finish & Merge

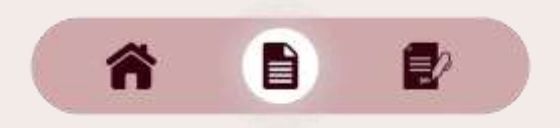

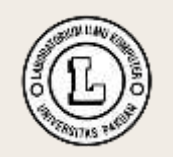

### Mau sesuatu tydakkk?

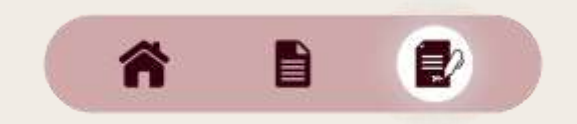

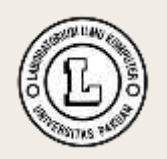

#### Mau dongg pastiii \_\_\_\_\_\_

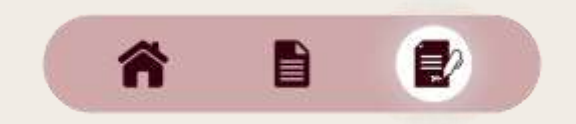

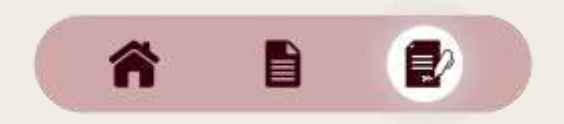

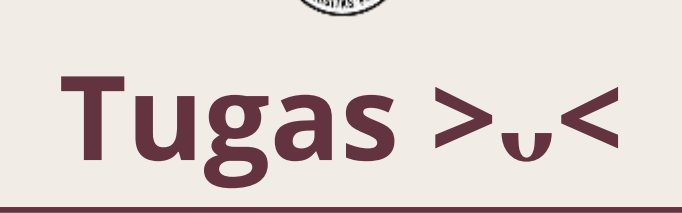

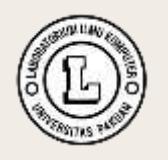

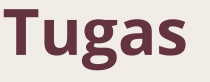

- 1. Buatlah makalah bertema Hardware dan Software menggunakan struktur makalah yang sudah dijelaskan, lalu tambahkan daftar gambar dan daftar tabel (pilih salah satu).
- 2. Buatlah surat undangan (tema bebas) menggunakan fitur mail merge.
- 3. Makalah dikirim dalam bentuk PDF dan surat mail merge dikirim dalam bentuk word beserta file mail merge. Kemudia Zip ketiga file tersebut, lalu beri nama zip-nya dengan format:

## NPM\_Nama\_Kelas\_TugasP2

- 4. File dikirimkan melalui link: https://forms.gle/EENX1dgKkk9jBpxSA
- 5. Deadline pengumpulan adalah H-1 praktikum pertemuan 3

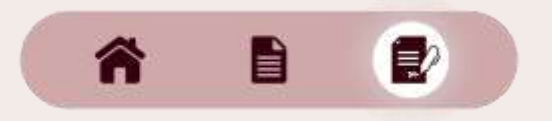

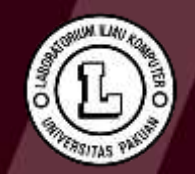

# Thank You!!